# Scottish Welfare Fund Quarterly Monitoring

# Quick Start Guide

Version 3: Released 25 November 2013.

**Revisions Log** 

| Date             | Comments                                          |
|------------------|---------------------------------------------------|
| Version 1        | First Draft                                       |
| 11 July 2013     |                                                   |
| Version 2        | Upload process now includes transformation stage. |
| 4 September 2013 |                                                   |
| Version 3        | Checking data quality                             |
| 25 November 2013 | Details of process for re-submission              |

## How to upload data

- 1. If you haven't already done so, obtain login details from the ScotXed team. Please email <u>Colin.Gallacher@scotland.gsi.gov.uk</u> directly.
- 2. Go to the ProcXed website at:

https://procxed.scotxed.net/ProcXed/Security/Logon.aspx

| A REAL PROPERTY AND A REAL PROPERTY AND A REAL |          |
|----------------------------------------------------------------------------------------------------|----------|
| 🗇 🖉 http://192.168.166.34/ProcXed/Security/Logon.aspx 🖉 🗘 🖉 Logon x 🚺 Create a Venn diagram - Excel                                                                                                    | 6 🔂 😳    |
| Eile Edit View Favorites Iools Help                                                                                                    |          |
|                                                                                                    | *        |
|                                                                                                    |          |
| Scottish Exchange<br>OF DATA                                                                                                    |          |
| Login to procXed.NET                                                                                                    | v5.6.0.0 |
| Security Login Request New Password                                                                                                    |          |
| Username                                                                                                    |          |
| Password                                                                                                    |          |
| Login                                                                                                    |          |
|                                                                                                    |          |
|                                                                                                    |          |
|                                                                                                    |          |
|                                                                                                    |          |
|                                                                                                    |          |
|                                                                                                    |          |
|                                                                                                    |          |
|                                                                                                    |          |
|                                                                                                    |          |
|                                                                                                    |          |
|                                                                                                    |          |

3. Enter you Username and Password on the page.

4. On first sign in you'll need to change your password.

| 1. (1. H. H. ). (1. H. ).     | _                                    | No. 1000 Depthyler         | and Miles Links |   |            |
|-------------------------------|--------------------------------------|----------------------------|-----------------|---|------------|
| Https://procxed.scob          | zd.net/ProcXed/Security/Logon.aspx 👂 | 🔒 The Scottish Gover 🗟 🖒 🗙 | Eogon           | × | 6 🕁 😳      |
| File Edit View Favorites Too  | ; Help                               |                            |                 | k |            |
|                               |                                      |                            |                 |   |            |
| Scot Scot                     | tish <b>Exchange</b>                 |                            |                 |   |            |
| Login to procXed.NET          |                                      |                            |                 |   | v5.6.0.0   |
| Security                      |                                      |                            |                 |   |            |
| Login<br>Request New Password |                                      |                            |                 |   |            |
| 🗙 Your password must be cha   | nged                                 |                            |                 |   |            |
| Username                      | awaugh.mis                           |                            |                 |   |            |
| Password                      |                                      |                            |                 |   |            |
| New Password                  |                                      |                            |                 |   |            |
| Confirm New Password          |                                      |                            |                 |   |            |
|                               | Login                                |                            |                 |   |            |
|                               |                                      |                            |                 |   |            |
|                               |                                      |                            |                 |   |            |
|                               |                                      |                            |                 |   |            |
|                               |                                      |                            |                 |   |            |
|                               |                                      |                            |                 |   |            |
|                               |                                      |                            |                 |   |            |
|                               |                                      |                            |                 |   |            |
|                               |                                      |                            |                 |   |            |
|                               |                                      |                            |                 |   |            |
|                               |                                      |                            |                 |   |            |
|                               |                                      |                            |                 |   |            |
|                               |                                      |                            |                 |   |            |
|                               |                                      |                            |                 |   |            |
|                               |                                      |                            |                 |   |            |
|                               |                                      |                            |                 |   |            |
|                               |                                      |                            |                 |   | 16:35      |
|                               |                                      |                            |                 |   | 12/06/2013 |

If it's helpful, random passwords can be generated at: <u>http://www.pctools.com/guides/password/</u>

5. Once you've changed your password you'll see the following Welcome screen with system messages.

|                                | the second state                                                                                                    |                                          |                            |
|--------------------------------|----------------------------------------------------------------------------------------------------|------------------------------------------|----------------------------|
| https://procxed.scotxe         | d.net/ProcXed/General/Dashboard.as                                                                                                    | Dashboard X 🗹 Security Guide for Windows | ☆ ☆                        |
| File Edit View Favorites Loois | Пеір                                                                                                    |                                          | Current User: Andrew Waugh |
| Scot Scot                      | tish <b>Exchange</b><br>OF DATA                                                                                                    |                                          | <b>V</b> 5.6.0.            |
| System Messages                |                                                                                                    |                                          |                            |
|                                | ▼ Road length Survey 2013 now live (Message Updated: 29/04/13 10:29)                                                                     |                                          |                            |
|                                | The annual road length data collection is now live.                                                                                      |                                          |                            |
|                                | Guidance on this collection has been recently updated and<br>can be found <u>here</u> .                                                  |                                          |                            |
|                                | Please note - the 'total' column will be calculated when<br>you save the return.                                                         |                                          |                            |
|                                | The deadline for returns this year is Friday 14th June.                                                                                  |                                          |                            |
|                                | If you require any assistance with the collection please do<br>not hesitate to<br>contact <u>stuart.hay@transportscotland.gsi.gov.uk</u> |                                          |                            |
|                                | ▶ Social Care 2013 is now live (Message Updated: 19/04/13 03:15)                                                                         |                                          |                            |
|                                | Click here for help (Message Updated: 31/12/12 01:01)                                                                                    |                                          |                            |
| Data Return Components         | There are no data items to display                                                                                                    |                                          |                            |
|                                |                                                                                                    |                                          |                            |
|                                |                                                                                                    |                                          |                            |
|                                |                                                                                                    |                                          |                            |
|                                |                                                                                                    |                                          |                            |
|                                |                                                                                                    |                                          |                            |
|                                |                                                                                                    |                                          |                            |
|                                |                                                                                                    |                                          |                            |
|                                |                                                                                                    |                                          |                            |
|                                |                                                                                                    |                                          |                            |
|                                |                                                                                                    |                                          |                            |
|                                |                                                                                                    |                                          |                            |

#### How to Upload Data

6. Select Menu -> Data Returns -> Manage Data Returns

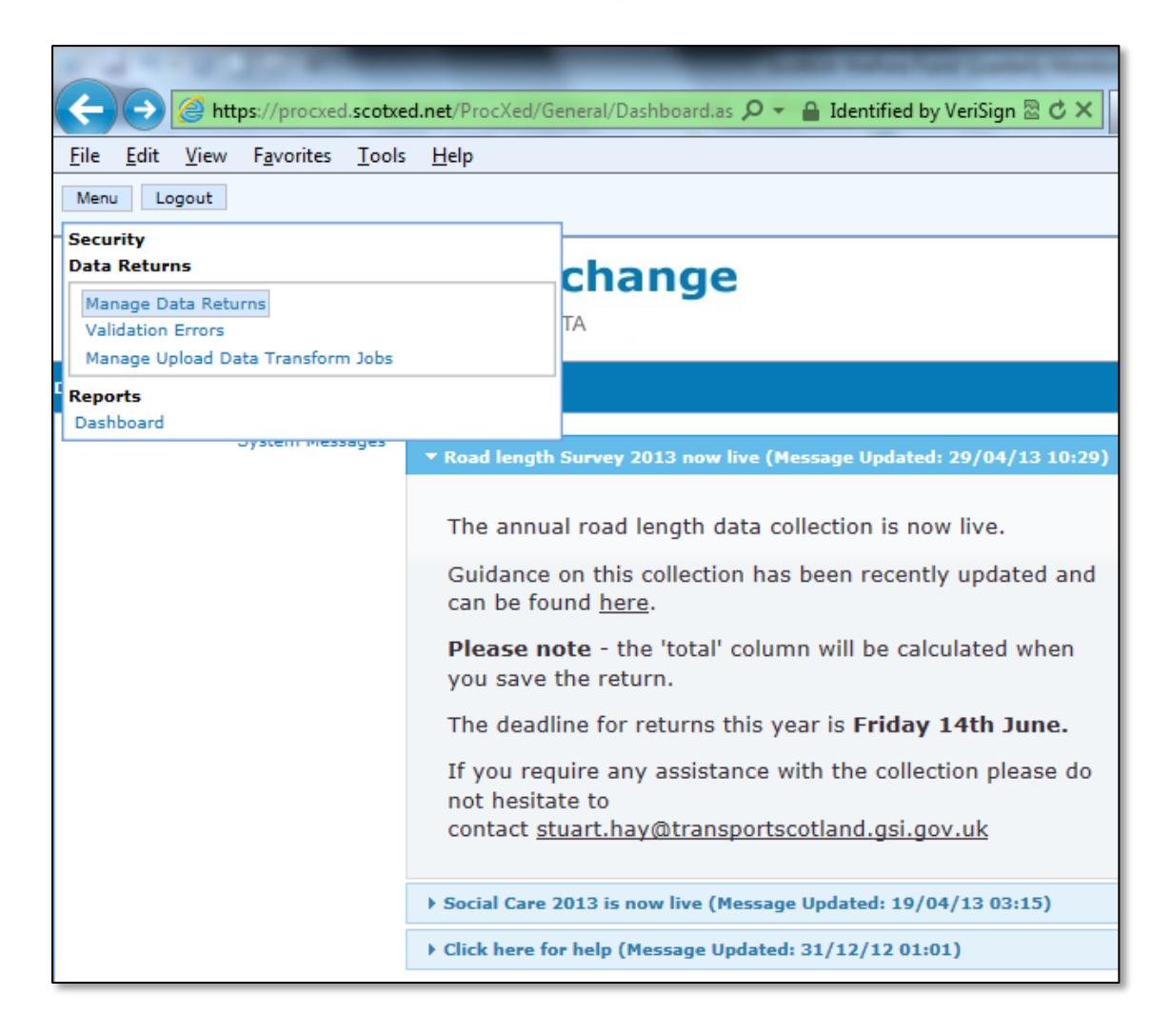

- 7. You'll next see the following screen. Set the drop downs as follows:
  - Data Collection Type as Scottish Welfare Fund Quarterly, and;
  - Data Collection as Scottish Welfare Fund Quarterly data to XXXX.
  - On Data Returns click the "Select" button which appears under the word Action.

| A STREET, STREET, STREE                                                                                                    |                                                    |                                 |                      |             |                       |                                       |
|----------------------------------------------------------------------------------------------------|----------------------------------------------------|---------------------------------|----------------------|-------------|-----------------------|---------------------------------------|
| + The state of the state of the | 🖌 🖉 🛪 🔒 Ked.net/ProcXed/DataReturns/Managel        | entified by VeriSign 🗟 🖒 🗙 🚺    | 🗙 HL1 Changes - 1 Ju | uly 2013    | 🥌 Manage Data Returns | ×                                     |
| <u>File Edit View Favorites Too</u>                                                                                                    | ls <u>H</u> elp                                    |                                 |                      |             |                       |                                       |
| Menu Logout                                                                                                    |                                                    |                                 |                      |             |                       |                                       |
| scot Sco                                                                                                    | ttish <b>Exchange</b><br>OF DATA                   |                                 |                      |             |                       |                                       |
| Manage Data Returns                                                                                                    |                                                    |                                 |                      |             |                       |                                       |
| Parent Organisation                                                                                                    | Capita                                             |                                 |                      |             |                       |                                       |
| Advanced Search                                                                                                    |                                                    |                                 |                      |             |                       |                                       |
| Data Collection Type                                                                                                    | Scottish Welfare Fund Quarterly                    |                                 |                      |             |                       |                                       |
| Data Collection                                                                                                    | Scottish Welfare Fund Quarterly Jun 2013 pi        | lot MIS 💌                       |                      |             |                       |                                       |
| Data Returns                                                                                                    | Collection Name                                    | Data Collection                 | Organisation Stat    | us Comments | Action                | · · · · · · · · · · · · · · · · · · · |
|                                                                                                    | Scottish Welfare Fund Quarterly Jun 2013 pilot MIS | Scottish Welfare Fund Quarterly | Capita InProg        | ress        | Select Fownload Xsd   | View Errors                           |
| Data Return Detail                                                                                                    | There are no data items to display                 |                                 |                      |             |                       |                                       |
| Data Return Status Change Log                                                                                                    | There are no data items to display                 |                                 |                      |             |                       |                                       |
| Data Return Components                                                                                                    | There are no data items to display                 |                                 |                      |             |                       |                                       |
|                                                                                                    |                                                    |                                 |                      |             |                       |                                       |

8. On clicking Select, the screen will reveal the following display. Select Upload to load your test extract.

| + A ttps://procxed.s            | cotxed.net/ProcXed/DataReturns/Managel 🔎 👻 🔒 The Scottish Gover 🗟 🖒 🗙 🔀 HL1 Changes - 1 July 2013 🖉 Manage Data Returns 🛛 🗙 👘                                                                                                    |
|---------------------------------|----------------------------------------------------------------------------------------------------|
| File Edit View Favorites        | Tools Help                                                                                                    |
| Menu Logout                     |                                                                                                    |
| scot Xed Sc                     | of DATA                                                                                                    |
| Manage Data Returns             |                                                                                                    |
| Parent Organisal                | ion Capita                                                                                                    |
| Advanced Sea                    | rch                                                                                                    |
| Data Collection T               | Scottish Welfare Fund Quarterly                                                                                                    |
| Data Collect                    | Scottish Welfare Fund Quarterly Jun 2013 pilot MIS 💌                                                                                                    |
| Data Retu                       | ms Collection Name Data Collection Organisation Status Comments Action                                                                                                    |
|                                 | Scottish Welfare Fund Quarterly Jun 2013 pilot MIS Scottish Welfare Fund Quarterly Capita InProgress Select Download Xsd View Errors                                                                                                    |
| Data Return De                  | Collection Name         Data Collection         Organisation         Status         Comments Progress           Scottish Welfare Fund Quarterly Jun 2013 pilot MIS         Scottish Welfare Fund Quarterly         Capita         InProgress         1/1 |
| Data Return Status Change       | Status         Status Change Date         User Changing Status           Initialised         6/12/2013 4:55:13 PM         Colin Gallacher           InProgress         5/12/2013 5:00:52 PM         Andrew Waugh                                         |
| Data Return Compone             | nts                                                                                                    |
| Data Collection                 | Collection Name Organisation Status Comments Locked By When Action                                                                                                    |
| Scottish Welfare Fund Quarterly | Scottish Welfare Fund Quarterly Jun 2013 pilot MIS Capita Populated Andrew Waugh 13/06/2013 0:37 Upload View Edit Download Xml Unlock                                                                                                    |
|                                 |                                                                                                    |

# Selecting the XML Extract file to upload - Revised

After pressing upload in Step 8, you'll see the following screen.

| https://procxed.scotxe                | ed.net/ProcXed/DataReturns/UploadD 🔎 👻 🔒 The Scottish Gover |
|---------------------------------------|-------------------------------------------------------------|
| <u>File Edit View Favorites Tools</u> | s <u>H</u> elp                                              |
| Menu Logout                           |                                                             |
| scot Scot                             | tish Exchange<br>OF DATA                                    |
| Upload Data Return                    |                                                             |
| Transform data first                  |                                                             |
| File to Upload                        | Browse                                                      |
|                                       | Upload Data Return                                          |
|                                       |                                                             |

- 9. Please do the following:
- Check the box Transform data first
- On Upload Data Transformed , please select SWFQ backup transform
- Check the boxes Auto Upload and Notify me by email when the job completes
- Browse to your XML extract
- Click on Upload Data Return

| scot ged Scot                            | of Data                      |
|------------------------------------------|------------------------------|
| Upload Data Return                       |                              |
| Transform data first                     |                              |
| Upload Data Transformer                  | SWFQ backup transform        |
| Auto Upload                              |                              |
| Notify me by email when job<br>completes |                              |
| File to Upload                           | \\s0429a\datashare\dd Browse |
|                                          | Upload Data Return           |

10. Please be patient. The length of time taken to upload an extract depends on the number of errors in the data and also how busy the server is. Typical load times are as follows:

| Number of cases in extract | Estimated Load Times |
|----------------------------|----------------------|
| 1,000                      | 40 seconds           |
| 2,000                      | 1 minute 20 seconds  |
| 3,000                      | 1 minute 50 seconds  |
| 4,000                      | 2 minutes 40 seconds |
| 4,500                      | 3 minutes            |

11. We are aware of an issue which is currently affecting files with 4,600+ applications. We're working to resolve this at the moment. Please try and load your file. If you're unsuccessful, please contact <a href="mailto:scotxed@scotland.gsi.gov.uk">scotxed@scotland.gsi.gov.uk</a> in the first instance.

On successful upload, you'll see the following screen.

Note:

• The Data Return was uploaded to the transform queue successfully.

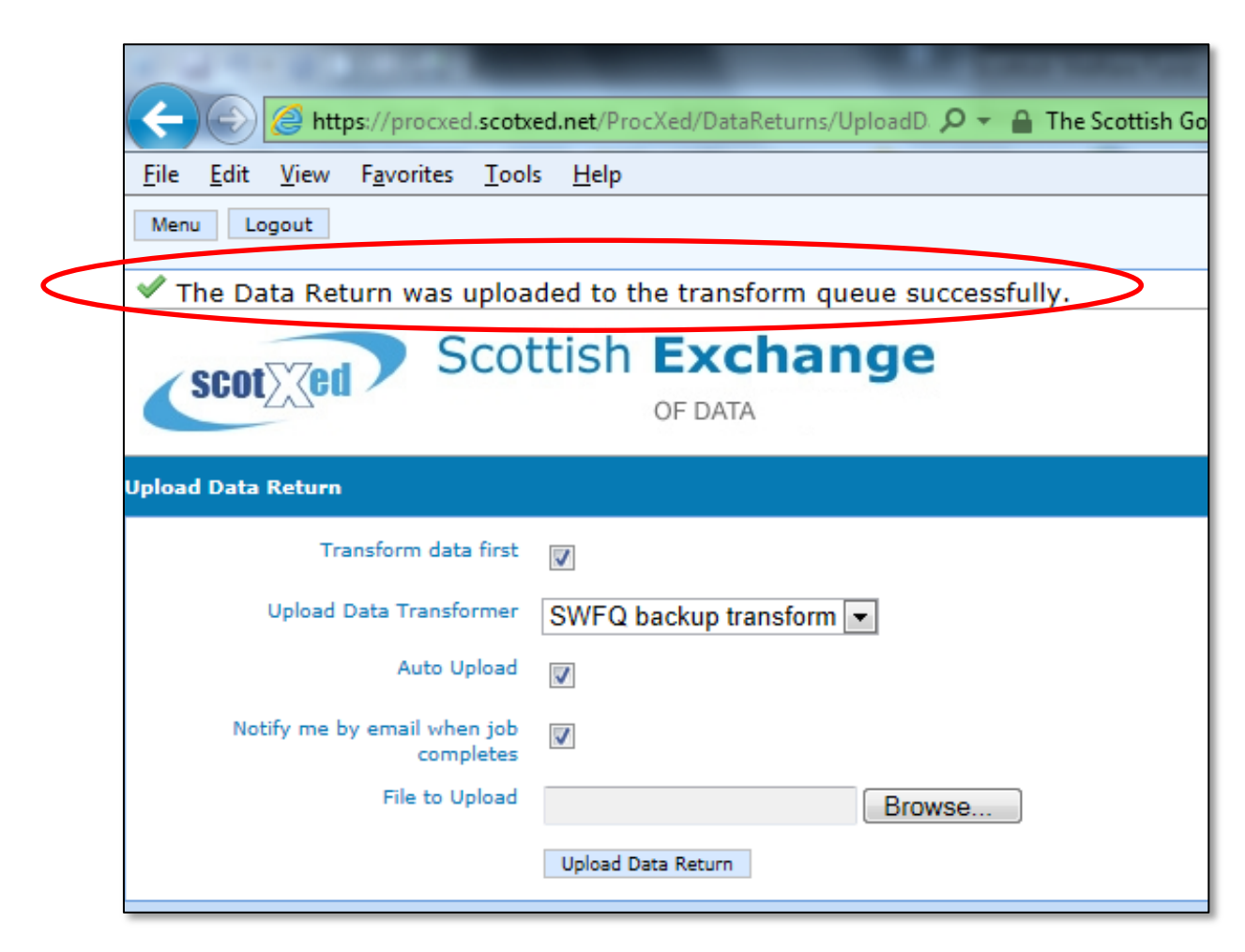

It can take a short while to perform the transformation, depending on how busy the server is and the size of the extract.

So now's a good time lock your computer and make a cup of coffee.

To check the status of the transformation at any time go to:

Menu > Manage Upload Data Transform Jobs

| Menu Logout     |                       |           |                         |                     |           |                |               |
|-----------------|-----------------------|-----------|-------------------------|---------------------|-----------|----------------|---------------|
| SCOT            | ed Scot               | tish      | Exchange<br>OF DATA     | 2                   |           |                |               |
| Manage Upload [ | )ata Transform Jobs   |           |                         |                     |           |                |               |
|                 | Data Collection Type  | Scottish  | Welfare Fund Quarterly  | •                   |           |                |               |
| Uplo            | ad Data Transformer   | SWFQ      | backup transform 💌      |                     |           |                |               |
| Upload          | Data Transform Jobs   |           |                         |                     |           |                |               |
| Creator         | Data Collection       | Туре      | Upload Data Transformer | Created             | Status    | Cancel Pending | Time Taken Co |
| Andrew Waugh    | Scottish Welfare Fund | Quarterly | SWFQ backup transform   | 04/09/2013 14:19:00 | Succeeded |                | 0.00:00:05    |
| Andrew Waugh    | Scottish Welfare Fund | Quarterly | SWFQ backup transform   | 04/09/2013 14:04:13 | Succeeded |                | 0.00:00:06    |
| Andrew Waugh    | Scottish Welfare Fund | Quarterly | SWFQ backup transform   | 04/09/2013 13:36:42 | Succeeded |                | 0.00:00:05    |
| Andrew Waugh    | Scottish Welfare Fund | Quarterly | SWFQ backup transform   | 04/09/2013 13:26:54 | Succeeded |                | 0.00:00:06    |
| Refresh         |                       |           |                         |                     | $\smile$  |                |               |

When the transform has finished you'll see the work **Succeeded**.

Once the status shows succeeded, you can check to see if there are any validation errors. See the next page for information on this.

# **Validation Errors**

12. To see if you have any validation errors select: Menu > Data Returns > Validation Errors

| Menu Logout                                                                   |                           |
|-------------------------------------------------------------------------------|---------------------------|
| Security<br>Data Returns                                                      | sform queue successfully. |
| Manage Data Returns<br>Validation Errors<br>Manage Upload Data Transform Jobs | change<br>TA              |
| Reports<br>Dashboard                                                          |                           |
| Transform data first                                                          |                           |
| Upload Data Transformer                                                       | SWFQ backup transform     |
| Auto Upload                                                                   |                           |
| Notify me by email when job<br>completes                                      |                           |
| File to Upload                                                                | Browse                    |
|                                                                               | Upload Data Return        |

13. The following screen will appear.

| Image: Scottish Welfare Fund Quarterly                                                                                                    |
|----------------------------------------------------------------------------------------------------|
| ile Edit View Favorites Tools Help<br>Menu Logout<br>SCOTTISH Exchange<br>OF DATA<br>Vigate Validation Errors<br>Parent Organisation<br>Advanced Search<br>Data Collection Type Scottish Welfare Fund Quarterly •                                                                                                    |
| Menu Logout Scottish Exchange OF DATA vigate Validation Errors Parent Organisation Advanced Search Data Collection Type Scottish Welfare Fund Quarterly                                                                                                    |
| Vigate Validation Errors   Parent Organisation   Capita   Advanced Search   Data Collection Type   Scottish Welfare Fund Quarterly                                                                                                    |
| Scottish Exchange   OF DATA     vigate Validation Errors     Parent Organisation   Capita   Advanced Search     Data Collection Type   Scottish Welfare Fund Quarterly                                                                                                    |
| Vigate Validation Errors         Parent Organisation         Advanced Search         Data Collection Type         Scottish Welfare Fund Quarterly                                                                                                    |
| Parent Organisation     Capita       Advanced Search     Image: Collection Type       Data Collection Type     Scottish Welfare Fund Quarterly •                                                                                                    |
| Advanced Search Data Collection Type Scottish Welfare Fund Quarterly                                                                                                    |
| Data Collection Type Scottish Welfare Fund Quarterly                                                                                                    |
|                                                                                                    |
| Data Collection Scottish Welfare Fund Quarterly Jun 2013 pilot MIS 💌                                                                                                    |
| Error Codes                                                                                                    |
| Error Code Description Action Selection Select |
| 2007 Store of boost made by valid National Insurance gundened as any of the cartest concerned                                                                                                    |
| ZAPDI6F ETHNIC must be valid Select                                                                                                    |
| 22AFD16#M ETHNIC must be present Select                                                                                                    |
| 25AFD19#F RESEARCH must be valid Select                                                                                                    |
| 25AFD19#M RESEARCH must be present Select                                                                                                    |
| 27AFD21#F CCGREASON must be valid Select                                                                                                    |
| 64CPT01#C00 CCG_PAYMENT_METHODS_TIER1 must be present where CCG_TIER1_DECISION value is '1' or '2' or '3' or '4' or '5' and CCG_AMTAWD_TIER1 is greater than zero for at least one item Select                                                                                                    |
| CSCPT02#C00 CCG_PAYMENTS_TIER1 must be present when CCG_TIER1_DECISION value is '1' or '2' or '3' or '4' or '5' and CCG_AMTAWD_TIER1 is greater than zero for at least one item Select                                                                                                    |
| 71CT02#C01 CCG_PRIORITY_TIER2 must be blank when CCG_TIER2_DECISION value is '6' Select                                                                                                    |
| 12                                                                                                    |
| Selected Error Code                                                                                                    |
| Validation Errors There are no data items to display                                                                                                    |

14. Click on Select for more information on a particular error.

15. Further information about the error, and the data value causing the error is displayed at the bottom of the page.

| Menu Logo                                                                                                    | ut                                                                |                                                        |                 |                                                   |                                                                                      |         |          |          |                |            | Current User: Andr |
|----------------------------------------------------------------------------------------------------|-------------------------------------------------------------------|--------------------------------------------------------|-----------------|---------------------------------------------------|--------------------------------------------------------------------------------------|---------|----------|----------|----------------|------------|--------------------|
|                                                                                                    |                                                                   |                                                        |                 |                                                   |                                                                                      |         |          |          |                |            | 12 3 5 5 1         |
| SCOT                                                                                                    | <b>ed</b>                                                         | Scottish Exc                                           | hang<br>A       | je                                                |                                                                                      |         |          |          |                |            |                    |
| vigate Valida                                                                                                    | tion Errors                                                       |                                                        |                 |                                                   |                                                                                      |         |          |          |                |            |                    |
|                                                                                                    | Parent Org                                                        | anisation Capita                                       |                 |                                                   |                                                                                      |         |          |          |                |            |                    |
|                                                                                                    |                                                                   | Саріта                                                 |                 |                                                   |                                                                                      |         |          |          |                |            |                    |
|                                                                                                    | Advance                                                           | ed Search                                              |                 |                                                   |                                                                                      |         |          |          |                |            |                    |
|                                                                                                    |                                                                   |                                                        |                 | . 🗖                                               |                                                                                      |         |          |          |                |            |                    |
|                                                                                                    | Data Collec                                                       | Scottish Welfare                                       | Fund Quarte     | erly 💌                                            |                                                                                      |         |          |          |                |            |                    |
|                                                                                                    | Data                                                              | Collection Scottish Welfare                            | Fund Quarte     | erly Jun 2013 pilot MIS 🖪                         | •                                                                                    |         |          |          |                |            |                    |
|                                                                                                    | Er                                                                | ror Codes                                              |                 |                                                   |                                                                                      |         |          |          |                |            |                    |
| Error Code                                                                                                    |                                                                   |                                                        |                 |                                                   | Description                                                                          |         |          |          |                | Action     |                    |
| 01SWF01#C0                                                                                                    | 0 LACODE m                                                        | ust be the same as ParentOrgan                         | isationID assig | ned to the current collection                     |                                                                                      |         |          |          |                | Select     |                    |
| 37P03#C01                                                                                                    | 7P03#C01 NINO must be valid National Insurance Number format      |                                                        |                 |                                                   |                                                                                      |         |          |          |                | Select     |                    |
| 22AFD16#F                                                                                                    | ETHNIC m                                                          | ust be valid                                           |                 |                                                   |                                                                                      |         |          |          |                | Select     |                    |
| 22AFD16#M                                                                                                    | ETHNIC M                                                          | ust be present                                         |                 |                                                   |                                                                                      |         |          |          |                | Select     |                    |
| 25AFD19#F                                                                                                    | 19#F RESEARCH must be valid                                       |                                                        |                 |                                                   |                                                                                      |         |          |          |                | Select     |                    |
| 274ED21#E                                                                                                    | VPUJEW KESEARCH must be present<br>SRD145 COOREAGN wurde be valid |                                                        |                 |                                                   |                                                                                      |         |          |          |                | Select     |                    |
| CONFERENCE IN THE CONFERENCE OF A STATE AND A STATE AND A STATE AN |                                                                   |                                                        |                 |                                                   |                                                                                      |         |          |          | least one item | Select     |                    |
| SCPT02600 CCG PAYMENTS TIER much be present when CCG TIENT DECISION value is '1' or '2' or '3' or '3 |                                                                   |                                                        |                 |                                                   |                                                                                      |         |          |          | tem            | Select     |                    |
| 71CT02#C01                                                                                                    | CCG_PRIO                                                          | RITY_TIER2 must be blank when                          | CCG_TIER2_      | DECISION value is '6'                             |                                                                                      |         |          |          |                | Select     |                    |
| 1 2                                                                                                    |                                                                   |                                                        |                 |                                                   |                                                                                      |         |          |          |                |            |                    |
|                                                                                                    | Selected E                                                        | rror Code 07P03#C01                                    |                 |                                                   |                                                                                      |         |          |          |                |            |                    |
|                                                                                                    | Validat                                                           | ion Errors                                             |                 |                                                   |                                                                                      |         |          |          |                |            |                    |
| Organisation                                                                                                    | Error Code                                                        | Error Description                                      | Error           | Error Message                                     | Error Location                                                                       | Cleared | Comments | Comments | Comments       | Comments D | at to              |
| Capita                                                                                                    | 07P03#C01                                                         | NINO must be valid National<br>Insurance Number format | TT123456X       | Must be valid National<br>Insurance Number format | (APPREF: TEST2) : () : Q7. National<br>Insurance Number (if this person is aged over | False   |          | by       | created        | Return Sta | View Edi           |
| Export                                                                                                    |                                                                   |                                                        |                 |                                                   | 16)                                                                                  |         |          |          |                |            | Commo              |
|                                                                                                    |                                                                   |                                                        |                 |                                                   |                                                                                      |         |          |          |                |            |                    |
| Batch Commer                                                                                                    | Batch (                                                           | Clear Batch Unclear                                    |                 |                                                   |                                                                                      |         |          |          |                |            |                    |
|                                                                                                    |                                                                   |                                                        |                 |                                                   |                                                                                      |         |          |          |                |            |                    |
|                                                                                                    |                                                                   |                                                        |                 |                                                   |                                                                                      |         |          |          |                |            |                    |
|                                                                                                    |                                                                   |                                                        |                 |                                                   |                                                                                      |         |          |          |                |            |                    |
|                                                                                                    |                                                                   |                                                        |                 |                                                   |                                                                                      |         |          |          |                |            |                    |
|                                                                                                    |                                                                   |                                                        |                 |                                                   |                                                                                      |         |          |          |                |            |                    |
|                                                                                                    |                                                                   |                                                        |                 |                                                   |                                                                                      |         |          |          |                |            |                    |

In this case, the NI Number TT123456X has failed as it is not a valid National Insurance Number. (This validation gets tested against a regular expression).

To view where the error is on the form, please click edit. This enables you to fix the errors via the ProcXed system. This method may be useful if you just have a handful of errors.

As far as possible, we are encouraging MIS providers to build in validation codes into their systems so that LA Officers are unable to enter incorrect information. We also encourage errors in data to be fixed at source in your own MIS system rather than in the ProcXed system.

If you are experiencing a large number of the same type of errors, please contact your IT provider so that they can adapt their software to stop these errors being entered in the first instance. To repeat the process with a new data extract, please go back to Step 6 and repeat as necessary.

Additional guidance on fixing errors can be found at: https://www.scotxed.net/Survey%20documentation/ProcXed%20NET%20Generic%2 0User%20Guide.doc

(If prompted for a password please click cancel)

If you think there is a problem with any of our validation codes, or if you need any other assistance, please email <u>scotxed@scotland.gsi.gov.uk</u> in the first instance.

#### Final stage – Submitting Data to the Scottish Government

16.Once all the validation errors have been cleared, go to Menu -> Manage Data Returns. Then click the Submit button.

|                                             |                                              | All Survey     | ŝ         | and desired production. Name of Street, or other                                   |              |                                  |
|---------------------------------------------|----------------------------------------------|----------------|-----------|------------------------------------------------------------------------------------|--------------|----------------------------------|
| C https://procxed.scot                      | xed.net/ProcXed/DataReturns/ManageL 🔎        | 🖌 🔒 The Scott  | ish Gover | 🗟 🗸 🗙 🕐 Home 🔀 HL1 user guide (2 🥔 Web Pa                                          | rt Pages     | 🥖 Manage Data 🗴 🏠 🏠 🔅            |
| <u>File Edit View Favorites Too</u>         | ols <u>H</u> elp                             |                |           |                                                                                    |              |                                  |
| Menu Logout                                 |                                              |                |           |                                                                                    |              | Current User: Andrew Waug        |
| scot Sco                                    | of DATA                                      |                |           |                                                                                    |              |                                  |
| Manage Data Returns                         |                                              |                |           |                                                                                    |              | v5.6.0                           |
| Parent Organisation                         | Capita                                       |                |           |                                                                                    |              |                                  |
| Advanced Search                             |                                              |                |           |                                                                                    |              |                                  |
| Data Collection Type                        | Scottish Welfare Fund Quarterly              |                |           |                                                                                    |              |                                  |
| Data Collection                             | Scottish Welfare Fund Quarterly Jun 2        | 2013 pilot MIS | -         |                                                                                    |              |                                  |
| Data Beturns                                |                                              |                |           |                                                                                    |              |                                  |
| Collection Name                             | Data Collection                              | Organisation   | n Status  | Comments                                                                           |              | Action                           |
| Scottish Welfare Fund Quarterly Jun         | 2013 pilot MIS Scottish Welfare Fund Quarter | y Capita       | InProgres | ss Test. Sending data back so that Capita can continue to upload and test ret      | urns. Sele   | Submit Download Xsd View Errors  |
| Data Return Detail                          | There are no data items to display           |                |           |                                                                                    |              | $\smile$                         |
| Data Return Status Change Log               | Status Status Change Date User Ch            | anging Status  |           |                                                                                    |              |                                  |
|                                             | InProgress 03/07/2013 16:43:55 Lukasz H      | Kolibabka      |           |                                                                                    |              |                                  |
|                                             | InProgress 03/07/2013 16:47:26 Lukasz H      | Kolibabka      |           |                                                                                    |              |                                  |
| InProgress 11/07/2013 12:05:41 Andrew Waugh |                                              |                |           |                                                                                    |              |                                  |
| InProgress 11/0//2013 12:11:12 Andrew Waugh |                                              |                |           |                                                                                    |              |                                  |
|                                             |                                              |                |           |                                                                                    |              |                                  |
| Data Return Components                      |                                              |                |           |                                                                                    |              |                                  |
| Data Collection                             | Collection Name                              | Organisation   | Status    | Comments                                                                           | Locked<br>By | When Action                      |
| Scottish Welfare Fund Scot<br>Quarterly MIS | tish Welfare Fund Quarterly Jun 2013 pilot   | Capita         | Populated | Test. Sending data back so that Capita can continue to upload and test<br>returns. |              | Upload View Edit<br>Download Xml |

You'll then see this screen and you'll receive a confirmation email too.

|                                                                                                    | _             |                                 | _            | _         |             |                    |  |  |  |  |
|----------------------------------------------------------------------------------------------------|---------------|---------------------------------|--------------|-----------|-------------|--------------------|--|--|--|--|
|                                                                                                    | _             |                                 | _            | -         |             |                    |  |  |  |  |
| 🕞 🕑 🙆 https://procxed.scotxed.net/ProcXed/DataReturns/Managel 🔎 👻 🔒 The Scottish Gover 🗟 🖒 🗙 💽 Home |               |                                 |              |           |             |                    |  |  |  |  |
| File Edit View Favorites Tool                                                                       | s Help        |                                 |              |           |             |                    |  |  |  |  |
| Menu Logout                                                                                         |               |                                 |              |           |             |                    |  |  |  |  |
| ✓ The Data Return was submitted successfully. (Anonymous fields were cleared)                       |               |                                 |              |           |             |                    |  |  |  |  |
| Scottish Exchange                                                                                   |               |                                 |              |           |             |                    |  |  |  |  |
| Manage Data Returns                                                                                 |               |                                 |              |           |             |                    |  |  |  |  |
| Parent Organisation                                                                                 | Capita        |                                 |              |           |             |                    |  |  |  |  |
| Advanced Search                                                                                     |               |                                 |              |           |             |                    |  |  |  |  |
| Data Collection Type Scottish Welfare Fund Quarterly -                                              |               |                                 |              |           |             |                    |  |  |  |  |
| Data Collection Scottish Welfare Fund Quarterly Jun 2013 pilot MIS                                  |               |                                 |              |           |             |                    |  |  |  |  |
| Data Returns                                                                                        |               |                                 |              |           |             |                    |  |  |  |  |
| Collection Name                                                                                     |               | Data Collection                 | Organisation | Status    |             |                    |  |  |  |  |
| Scottish Welfare Fund Quarterly Jun 2                                                               | 013 pilot MIS | Scottish Welfare Fund Quarterly | Capita       | Submitted | Test. Sendi | ng data back so th |  |  |  |  |
| Data Return Detail                                                                                  | There are no  | data items to display           |              |           |             |                    |  |  |  |  |
| Data Return Status Change Log                                                                       | There are no  | data items to display           |              |           |             |                    |  |  |  |  |

# Congratulations. That's the data submitted for your local authority.

We'll then produce an automatic report for your local authority and send this to you.

If you need any assistance, please email <u>scotxed@scotland.gsi.gov.uk</u> in the first instance.

## **Checking Data Quality**

The automatic reports contain a worksheet **Quarterly vs. Monthly**. This enables checks to be made between the monthly data submitted and the quarterly data.

Our key data quality check is that the amount of expenditure for Community Care Grants and Crisis Grants, is roughly the same in both data sources at the end of each quarter. The data sources may not match up exactly due to delays in invoicing and payments. However they should be reasonably close.

For the first two quarters, we are only looking for the totals to match over the six month period (1<sup>st</sup> April 2013 to 30<sup>th</sup> September 2013). Initial teething problems may mean that some expenditure may not occur in the correct month.

## Process for Re-submitting Quarterly Data

Local authorities may re-submit data as often as they wish. The process for resubmitting data is as follows.

- 1. Email the ScotXed team (<u>scotxed@scotland.gsi.gov.uk)</u> and ask for the system to be released for your local authority.
- The ScotXed team will then take a cut of the current data this saves the data your local authority has already submitted. They will then release the system to allow re-submission. This will change the status for your local authority from Submitted to "In Progress".
- 3. Local authority to then re-submit data as per the instructions given here.
- 4. SG Statisticians will then produce a new quarterly report.